## **Provider Portal Instructions**

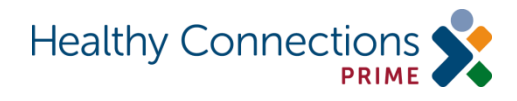

1. Log into the Phoenix Provider Portal at https://providers.phoenix.scdhhs.gov/login

| Moenix Pro                                                                                                    | vider Portal Sign in Sign in                                                                                                    |
|----------------------------------------------------------------------------------------------------|----------------------------------------------------------------------------------------------------|
| 01/29/2016 - 02/25/2016<br>Healthy Connections Prime is hosting<br>Healthy Connections Prime and allow<br>throughout the day. Please choose to | an information session on February 26, 2016 at 8901 Farrow Rd. Columbia SC. The purpose is to provide an update on<br>providers an opportunity to meet and interface with the four participating CICOs. There will be three Thr sessions hosted<br>attend only one session. For registration details and times, please visit medicaidelearning com. |
| 02/12/2016 - 02/29/2016<br>There are new mobile app user guides                                                                                | In the Help section of the Provider Portal for both the Android and iOS (iPhone) operating systems.     Sign in    Provider Number                                                                                                    |

- 2. Click the **Profile** tab.
- 3. Click the Agreements sub-tab.
- 4. Click the Healthy Connections Prime Agreement.
- 5. Read the agreement.
- 6. Click the check box stating "I agree to the Terms and Conditions".
- 7. Type the name and title of the person accepting the terms and conditions on behalf of the provider agency.
- 8. Click the **Sign Agreement** button.
- 9. To print the signed agreement, click the **Download Signed Copy** button.
  - The user will be asked to enter a password. The password is the user's login ID.
  - Click your web browser's Print button or right mouse click on the document to print.